# Tech Note 936 Troubleshooting and Resolving the <u>Web access of Microsoft Reporting Services Reports</u> <u>application failed</u> Issue

All Tech Notes, Tech Alerts and KBCD documents and software are provided "as is" without warranty of any kind. See the Terms of Use for more information.

Topic#: 002753 Created: March 2013

## Introduction

When trying to configure ArchestrA Reporting using the Wonderware Configurator, you might see the following Configurator Messages:

### Web access of Microsoft Reporting Services Reports application failed.

and

#### Check of aaReports prerequisites is complete

This *Tech Note* provides step-by-step procedures to resolve these messages so that you can continue configuring reports using ArchestrA Reporting for your Wonderware products.

**Note:** This *Tech Note* assumes that you are very familiar with Wonderware software such as Information Server (WIS), and Historian Server. You also need to be knowledgeable about MS SQL Server, Internet Explorer (IE), and related Operating System. If you have any issues or questions about Microsoft products, please contact Microsoft Technical Support at www.microsoft.com.

# **Application Versions**

- Corporate Energy Manager (CEM) v1.5
- InBatch 2012 (v. 9.6)
- MES 2012 (v. 4.5)
- Wonderware Information Server 2012 R2 (v5.0) or greater
- Windows 2008 R2
- Microsoft SQL Server v2008 or v2012

## Procedures

The Deploy Reports menu usually appears after the ArchestrA Reporting is configured. Therefore, we need to make sure it is configured

- 1. Click Start/All Programs/Wonderware/Common/Configurator.
- 2. Highlight the ArchestrA Reporting then click **Configure**. You might see the following messages:

Web access of Microsoft Reporting Services Reports application failed.

and

Check of aaReports prerequisites is complete

The second message **Check of aaReports prerequisites is complete** is an end result of the first message **Web access of Microsoft Reporting Services Reports application failed**.

| 🚰 Configurator                                      |                                                                                                    |
|-----------------------------------------------------|----------------------------------------------------------------------------------------------------|
| File Help                                           |                                                                                                    |
| ArchestrA License Web Server                        | Sample ArchestrA Reports                                                                                               |
| Historian     Historian Server                      | Deploy Sample Reports                                                                                                  |
| Wonderware Information Server                       | Historian Data Source for Sample Reports                                                                               |
| ActiveFactory Reporting     ArchestrA Reporting     | Select Data Source                                                                                                    |
| MultiViews     Sample Content     Information Model | Or Define New Historian Data Source                                                                                    |
|                                                     | Alarm Data Source for Sample Reports                                                                                   |
|                                                     | Select Data Source                                                                                                    |
|                                                     | Or Define New Alarm Data Source                                                                                        |
|                                                     |                                                                                                    |
|                                                     | Configuration Messages                                                                                                 |
|                                                     | Check of aaReports prerequisites has started.<br>SQL Server Reporting services version 11.0.2100.60 has been detected. |
|                                                     | Web access of Microsoft Reporting Services Reports application failed.                                                 |
|                                                     |                                                                                                    |
| Refresh   All Messages                              | Configure Close                                                                                                    |

FIGURE 1: CONFIGURATION MESSAGES

3. Double-click the first message Web access of Microsoft Reporting Services Reports application failed. to see the Message

#### **Detail View**:

| 1 | Message Detail V                                               | iew                                                                   |                                               |                                                                                                    |        |
|---|----------------------------------------------------------------|-----------------------------------------------------------------------|-----------------------------------------------|----------------------------------------------------------------------------------------------------|--------|
|   | Date:                                                          | 2/18/2013                                                             | Time:                                         | 10:56:42 AM                                                                                              |        |
|   | User Name:                                                     | wwuser                                                                |                                               |                                                                                                    |        |
|   | Product Name:                                                  | Wonderware Infor                                                      | mation Se                                     | rver                                                                                                    | T      |
|   | Feature Name:                                                  | ArchestrA Reporti                                                     | ng                                            |                                                                                                    |        |
|   | Action:                                                        | Enter the appropri<br>http://localhost/re<br>Services configura       | ate acces:<br>eports). If re<br>ation tool to | s URL (typically:<br>equired use the Microsoft Reporting<br>o complete or fix the configuration.         | ↓      |
|   | Message:                                                       | Web access of M                                                       | icrosoft Re                                   | eporting Services Reports application failed.                                                            |        |
|   | Message Details:                                               |                                                                       |                                               |                                                                                                    |        |
|   | Access to Microsol<br>incomplete configu<br>Microsoft SQL Serv | ft Reporting Service<br>ration of Microsoft 9<br>ver Reporting Servic | es Reports<br>SQL Serve<br>ces Applic         | application failed. The cause may be incorr<br>r Reporting Services or inaccessibility of the<br>ation.] | ect or |

### FIGURE 2: MESSAGE DETAILS

4. After typing the URL http://localhost/reports in an Internet Explorer (IE) according to the **Action** item, you might get the HTTP Error 503 (Figure 3 below).

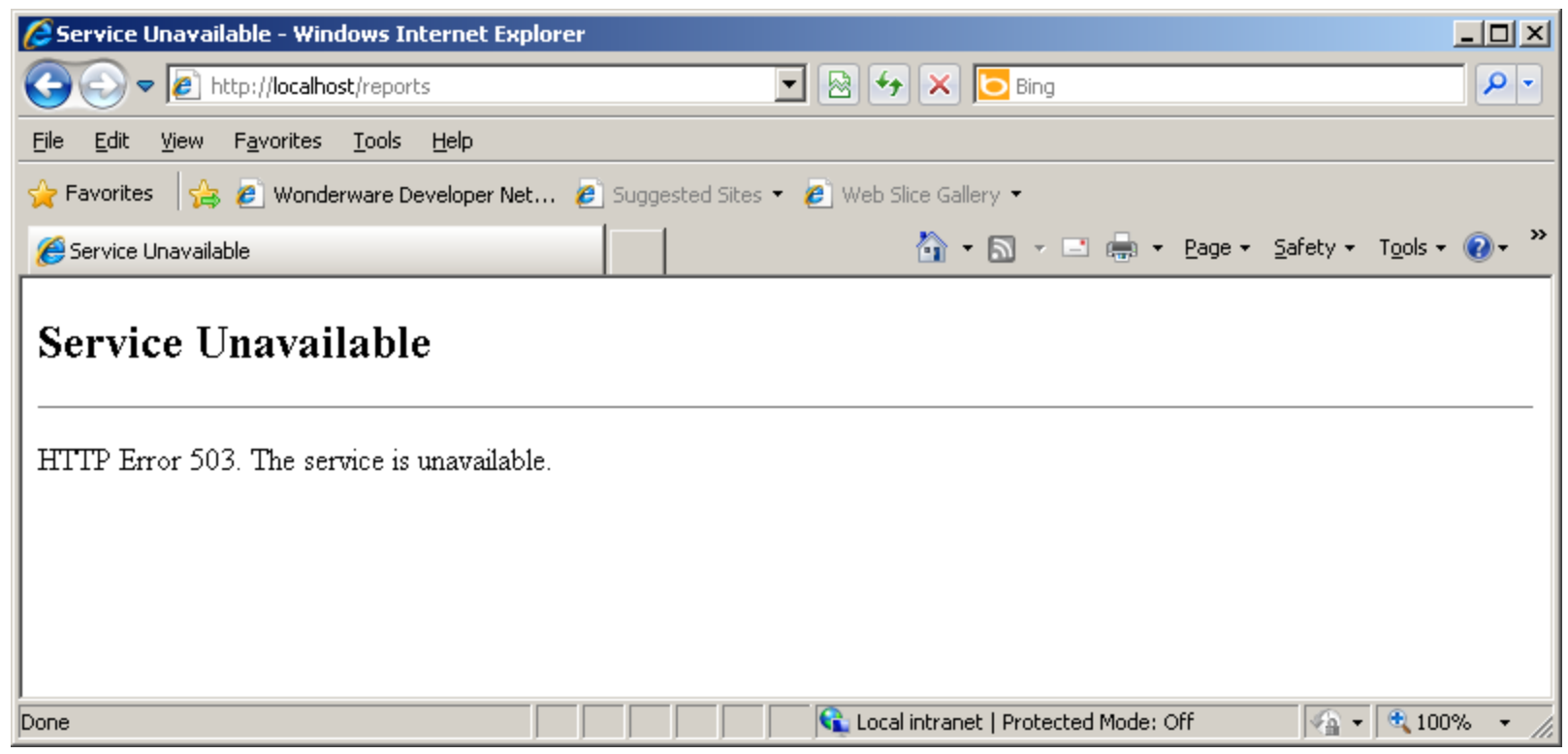

FIGURE 3: SERVICE UNABAILABLE MESSAGE

Per the Message Details in Figure 3 above, the cause might be incorrect or incomplete configuration in Microsoft SQL Server Reporting Services, or inaccessibility of the SQL Server Reporting Services application. Therefore, we want to examine the Reporting Services to see what configuration is needed.

5. Click Start/All Programs/Microsof SQL Server 2012/Configuration Tools/Reporting Services Configuration Manager.

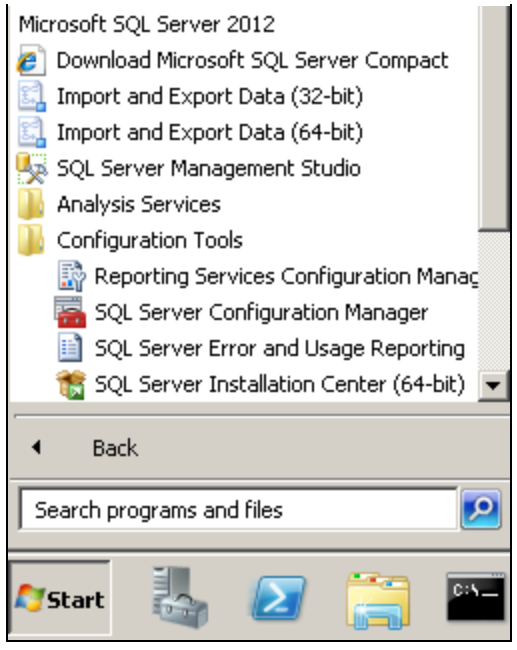

FIGURE 4: CONFIGURATION TOOLS/REPORTING SERVICES CONFIGURATION MANAGER

6. When the SQL Server Reporting Services appears, click Connect.

| Reporting Services Configuration M         | lanager                                                      |                                    |              |        |
|--------------------------------------------|--------------------------------------------------------------|------------------------------------|--------------|--------|
| SQL Server 2012<br>Reporting Services Conf | iguration Manager                                            |                                    |              |        |
| Connect                                    |                                                              |                                    |              |        |
| Service Account                            |                                                              |                                    |              |        |
| i Web Service URL                          | Reporting Services Configurati                               | on Connection                      |              | ×      |
| 🗍 Database                                 | Reporting Services                                           | 2<br>s                             |              |        |
| 🎯 Report Manager URL                       | Please specify a server name, clic<br>instance to configure. | k the Find button, and select a re | eport server | 101945 |
| 🚖 E-mail Settings                          | Server Name:                                                 | BNW08TIER2                         |              | Find   |
| Execution Account                          | Report Server Instance:                                      | MSSQLSERVER                        |              | •      |
| R Encryption Keys                          |                                                              |                                    |              |        |
| 』 <sup>코</sup> Scale-out Deployment        | Ø                                                            |                                    | Connect C    | ancel  |

FIGURE 5: CONNECT TO REPORTING SERVICES

7. If the Report Services Status is Stopped, click Start.

| Reporting Services Configuration N<br>SQL Server 2012<br>Reporting Services Conf | 1anager: BNW08TIER2\MSSQLSERVER                                                          |                                                                                                    |
|----------------------------------------------------------------------------------|------------------------------------------------------------------------------------------|----------------------------------------------------------------------------------------------------|
| 🛃 Connect                                                                        |                                                                                          |                                                                                                    |
| BNW08TIER2\MSSQLSERVER                                                           |                                                                                          |                                                                                                    |
| Service Account                                                                  | Use the Reporting Services<br>Manager. If you installed Re<br>database, and the Report M | Configuration Manager tool to define or modify<br>eporting Services in files-only mode, you must o<br>1anager URL. |
| 🔊 Web Service URL                                                                | Current Report Server                                                                    |                                                                                                    |
| Database                                                                         | SQL Server Instance:                                                                     | MSSQLSERVER                                                                                                    |
| 🎯 Report Manager URL                                                             | Instance ID:<br>Edition:                                                                 | MSRS11.MSSQLSERVER<br>STANDARD EDITION                                                                             |
| 🚖 E-mail Settings                                                                | Product Version:<br>Report Server Database Name:                                         | ReportServer                                                                                                    |
| Execution Account                                                                | Report Server Mode:<br>Report Service Status:                                            | Native<br>Stopped                                                                                                  |
| R Encryption Keys                                                                |                                                                                          | Start Stop                                                                                                    |
| 📇 Scale-out Deployment                                                           |                                                                                          |                                                                                                    |

FIGURE 6: START REPORT SERVER

8. If it fails to start, you see the following message (Figure 7 below).

| Results                                               |       |          |
|-------------------------------------------------------|-------|----------|
| Starting report server "ReportServer" on BNW08TIER2.  |       |          |
| The task failed.                                      |       |          |
| Tell me more about the problem and how to resolve it. |       | Copy     |
|                                                       |       | <u> </u> |
|                                                       | Apply | <u> </u> |

FIGURE 7: START REPORT SERVER TASK FAILED

9. Click Tell me more about the problem....

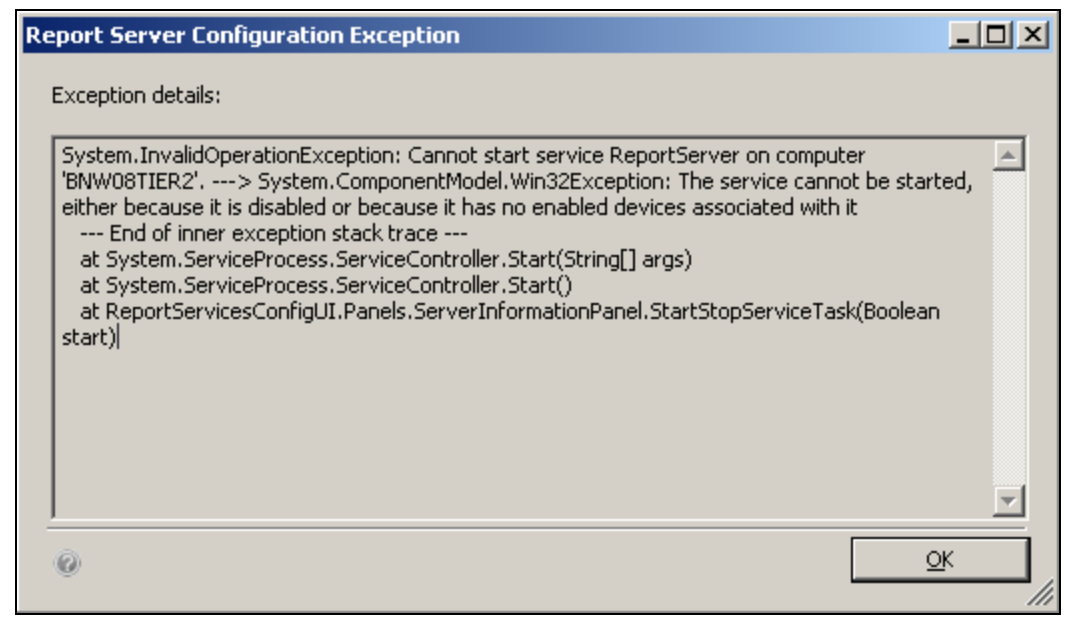

FIGURE 8: CONFIGURATION EXCEPTION DETAILS

- 10. In this case, click **Control Panel/ Services** and change the **Startup type** of the SQL Server Reporting Services (MSSQL Server) to **Automatic**.
- 11. Click **Apply** then **OK**.

| 9 | QL Server Repor                                                                          | ting Services (MSSQLSERVER) Properties (Local 🗴               |  |
|---|------------------------------------------------------------------------------------------|---------------------------------------------------------------|--|
|   | General Log On                                                                           | Recovery Dependencies                                         |  |
|   | Service name:                                                                            | ReportServer                                                  |  |
|   | Display name:                                                                            | SQL Server Reporting Services (MSSQLSERVER)                   |  |
|   | Description:                                                                             | Manages, executes, renders, schedules and delivers A reports. |  |
|   | Path to executable:<br>''C:\Program Files\Microsoft SQL Server\MSRS11.MSSQLSERVER\Report |                                                               |  |
|   | Startup typ <u>e</u> :                                                                   | Automatic                                                     |  |
|   | Help me configure service startup options.                                               |                                                               |  |
|   | Service status:                                                                          | Stopped                                                       |  |
|   | <u>S</u> tart                                                                            | Stop <u>P</u> ause <u>R</u> esume                             |  |
|   | You can specify the start parameters that apply when you start the service from here.    |                                                               |  |
|   | Start parameters:                                                                        |                                                               |  |
|   |                                                                                          |                                                               |  |
|   |                                                                                          |                                                               |  |

FIGURE 9: CHANGE SERVICE STARTUP TYPE TO AUTOMATIC

12. Return to the SQL Server Reporting Services Configuration Manager and click Start to start up the Report Sservice, then click Exit.

| Report Server Status                                                                                  |                                                                                                    |                                                                     |
|----------------------------------------------------------------------------------------------------|----------------------------------------------------------------------------------------------------|---------------------------------------------------------------------|
| Use the Reporting Services Conf<br>Manager. If you installed Report<br>database, and the Report Manag | guration Manager tool to define or modify settin<br>ng Services in files-only mode, you must configu<br>er URL. | gs for the Report Server and Report<br>Ire the Web service URL, the |
| -Current Report Server                                                                                |                                                                                                    |                                                                     |
| SQL Server Instance:                                                                                  | MSSQLSERVER                                                                                                    |                                                                     |
| Instance ID:                                                                                          | MSRS11.MSSQLSERVER                                                                                              |                                                                     |
| Edition:                                                                                              | STANDARD EDITION                                                                                                |                                                                     |
| Product Version:                                                                                      |                                                                                                    |                                                                     |
| Report Server Database Name:                                                                          | ReportServer                                                                                                    |                                                                     |
| Report Server Mode:                                                                                   | Native                                                                                                    |                                                                     |
| Report Service Status:                                                                                | Started                                                                                                    |                                                                     |
|                                                                                                    | 5tart Stop                                                                                                    |                                                                     |
|                                                                                                    |                                                                                                    |                                                                     |
|                                                                                                    |                                                                                                    |                                                                     |
|                                                                                                    |                                                                                                    |                                                                     |
| Results                                                                                               |                                                                                                    |                                                                     |
| Results<br>Starting report server "ReportServer" on Bl                                                | W08TIER2.                                                                                                    |                                                                     |
| Results<br>) Starting report server "ReportServer" on Bl                                              | W08TIER2.                                                                                                    |                                                                     |
| Results<br>Starting report server "ReportServer" on Bf<br>The task completed successfully.            | W08TIER2.                                                                                                    |                                                                     |
| Results<br>) Starting report server "ReportServer" on Bf<br>The task completed successfully.          | W08TIER2.                                                                                                    | Сору                                                                |

FIGURE 10: CLICK START THEN EXIT

13. Now type http:/localhost/Reports in the URL field again. This time, it should open SQL Server Reporting Services interface.

| Home - Report Manager - Windows 1                 | Internet Explorer                 |                     |                                |                           | <u>_ 🗆 ×</u>      |
|---------------------------------------------------|-----------------------------------|---------------------|--------------------------------|---------------------------|-------------------|
| COO V Attp://localhost/Reports/                   | Pages/Folder.aspx                 |                     | 💌 🗟 👉 🗙 🔁 Bing                 |                           | <b>₽</b> -        |
| File Edit View Favorites Tools H                  | elp                               |                     |                                |                           |                   |
| 🖕 Favorites 🛛 👍 🙋 Wonderware Deve                 | loper Net 🙋 Suggested Sites 👻 🖉 W | /eb Slice Gallery 🝷 |                                |                           |                   |
| 🔡 👻 🏉 Wonderware                                  | 🟉 Home - Report Manager 🛛 🗙       |                     | 🟠 • 🗟 · 🖻                      | 🖶 🔹 Page 🔹 Safety         | • Tools • 🔞 • »   |
|                                                   |                                   |                     | Home   M                       | ly Subscriptions   Site : | Settings   Help 🔺 |
| SQL Server Reporting S                            | Services                          |                     |                                |                           |                   |
| Home                                              |                                   |                     |                                | Search                    | 2                 |
| 🞬 New Folder 🕕 🧕 New Data S                       | Source 🕴 🕌 Report Builder 🕴 🖻     | Folder Settings     | Ҟ Upload File                  |                           | Details View      |
| ArchestrA Reports<br>Root node for ArchestrA Repo | orts                              |                     |                                |                           |                   |
|                                                   |                                   |                     | 📃 ६ Local intranet   Protected | Mode: Off                 | • 🔍 100% • 🏼      |

## FIGURE 11: SQL SERVER REPORTING SERVICES WINDOW

14. From the Configurator window, click the **Refresh** button, then **Configure**.

| 🖶 Configurator                                                                                                    |                                                                                                    |
|----------------------------------------------------------------------------------------------------|----------------------------------------------------------------------------------------------------|
| File Help                                                                                                    |                                                                                                    |
| ArchestrA License Web Server                                                                                        | Sample ArchestrA Reports                                                                                                    |
| Historian Historian Server                                                                                          | Deploy Sample Reports                                                                                                    |
| Wonderware Information Server     Wonderware Information Server     ActiveFactory Reporting     ArchestrA Reporting | Historian Data Source for Sample Reports                                                                                                    |
| MultiViews     Sample Content     Information Model                                                                 | Or Define New Historian Data Source                                                                                                    |
|                                                                                                    | Alarm Data Source for Sample Reports                                                                                                    |
|                                                                                                    | Select Data Source                                                                                                    |
|                                                                                                    | Or Define New Alarm Data Source                                                                                                    |
|                                                                                                    |                                                                                                    |
|                                                                                                    | Configuration Messages                                                                                                    |
|                                                                                                    | Check of aaReports prerequisites has started.<br>SQL Server Reporting services version 11.0.2100.60 has been detected.<br>Checking the state of SQL Server Reporting Services<br>The SQL Server Reporting Service is configured and accessible.<br>Check of aaReports prerequisites is complete. |
| Refresh All Messages                                                                                                | Configure Close                                                                                                    |

FIGURE 12: CONFIGURE ARCHESTRA REPORTING SERVICES

You will be able to configure the ArchestrA Reporting successfully.

| 🚏 Configurator                                                                                                    |                                                                                                    |
|----------------------------------------------------------------------------------------------------|----------------------------------------------------------------------------------------------------|
| File Help                                                                                                    |                                                                                                    |
| ArchestrA License Web Server     License Server     License Server     Historian     Wonderware Information Server     Monderware Information Server     ActiveFactory Reporting     ArchestrA Reporting     MultiViews     Sample Content     Information Model | Sample ArchestrA Reports Deploy Sample Reports          Historian Data Source for Sample Reports         Select Data Source         Or       Define New Historian Data Source                                                                                                    |
|                                                                                                    | Alarm Data Source for Sample Reports Select Data Source Or Define New Alarm Data Source Configuration Messages                                                                                                    |
| Refresh   All Messages                                                                                                    | Setting properties of ArchestrAReports virtual directory<br>Setting properties of ArchestrAReports virtual directory is complete.<br>Updating application settings in the configuration file<br>Creating AAReports Registry Key: SOFTWARE\Wonderware\SuiteVoyager\AARepor<br>Created windows group for aaReports Administrators, AliasExists<br>Created windows group for aaReports PowerUsers, AliasExists<br>Created windows group for aaReports Users, AliasExists<br>Created windows group for aaReports Users, AliasExists<br>Updating navigation information in the SuiteVoyager database<br>Navigation information has been updated.<br>The aaReports database was successfully created.<br>Installing.rdl templates.<br>Found installed SSRS 11.Started updating web.config file<br>Completed updating web.config file.<br>aaReports feature configuration completed. |

FIGURE 13: CONFIGURATION SUCCESSFUL

The **Deploy Reports** menu should now appear in the list.

#### B. Nguyen

Tech Notes are published occasionally by Wonderware Technical Support. Publisher: Invensys Systems, Inc., 26561 Rancho Parkway South, Lake Forest, CA 92630. There is also technical information on our software products at Wonderware Technical Support.

For technical support questions, send an e-mail to wwsupport@invensys.com.

# Back to top

© 2013 Invensys Systems, Inc. All rights reserved. No part of the material protected by this copyright may be reproduced or utilized in any form or by any means, electronic or mechanical, including photocopying, recording, broadcasting, or by anyinformation storage and retrieval system, without permission in writing from Invensys Systems, Inc. Terms of Use.